## 感染症情報管理アプリPASS-CODE<sup>®</sup> 事前登録の手順

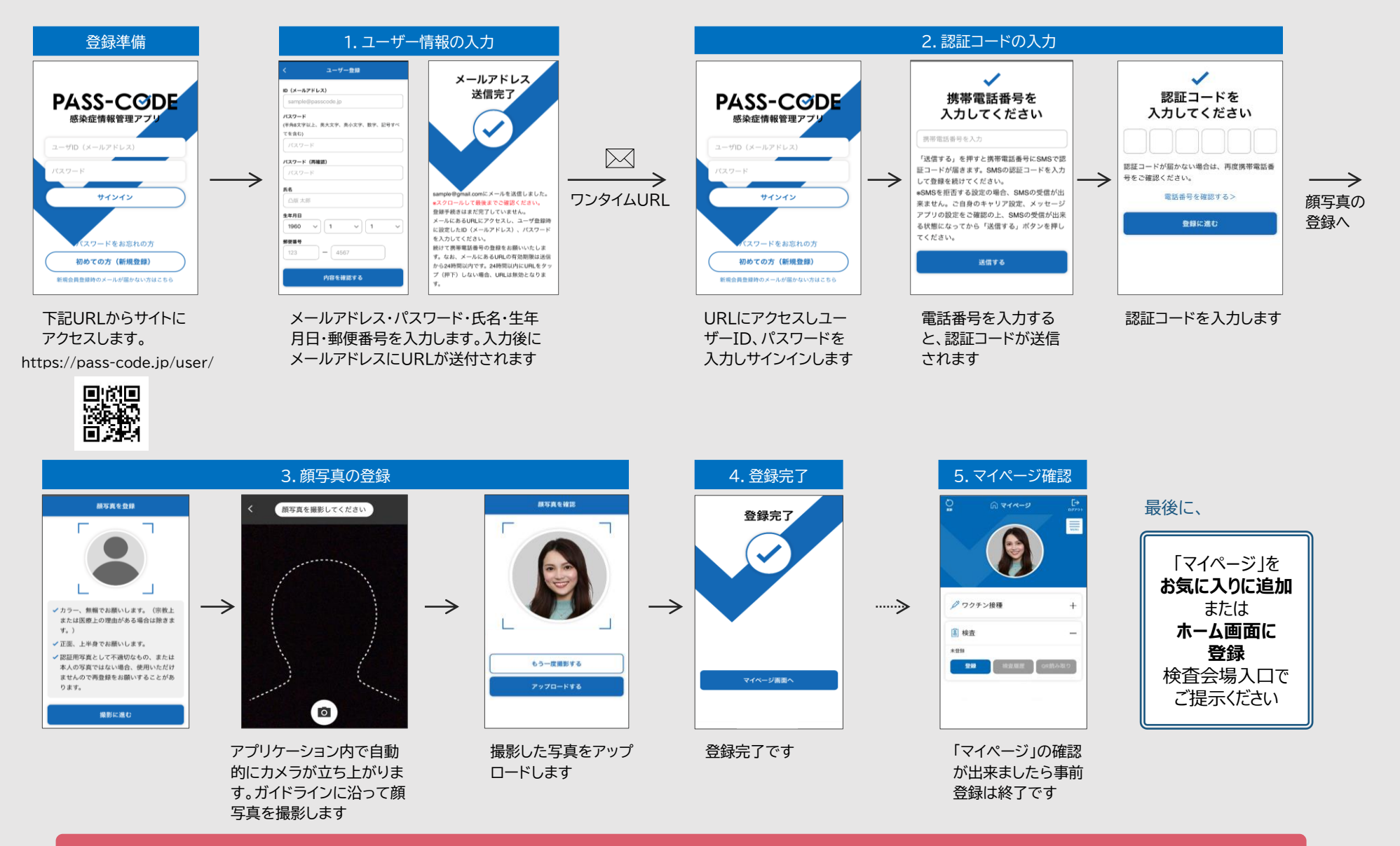

TOPPAN

事前登録に関する問い合わせ先 : 0120-050-098 (PASS-CODE事務局) ※平日9時~17時対応